# Conheça as etapas para a realização deste serviço

# Etapa 1

Acesse o <u>Portal de Assinatura Eletrônica</u> utilizando a sua conta gov.br

Certifique-se de que sua conta gov.br está validada para realizar a assinatura digital.

**Caso você não tenha uma conta gov.br**: acesse o portal gov.br e crie uma conta "prata" ou "ouro" (saiba mais).

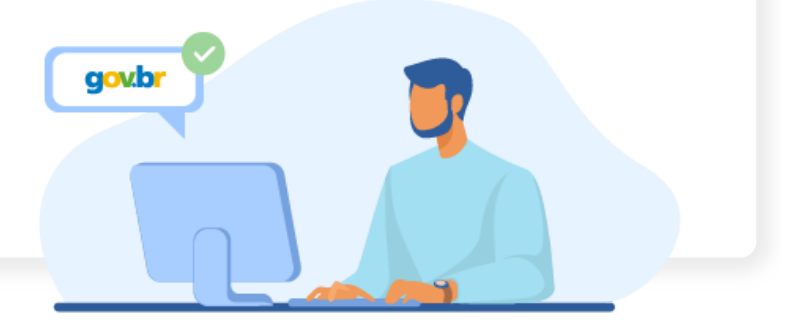

## Etapa 2

Faça o login na sua conta gov.br usando seu CPF e senha

Após o login, você será direcionada para a tela de **"Assinatura de documento"** 

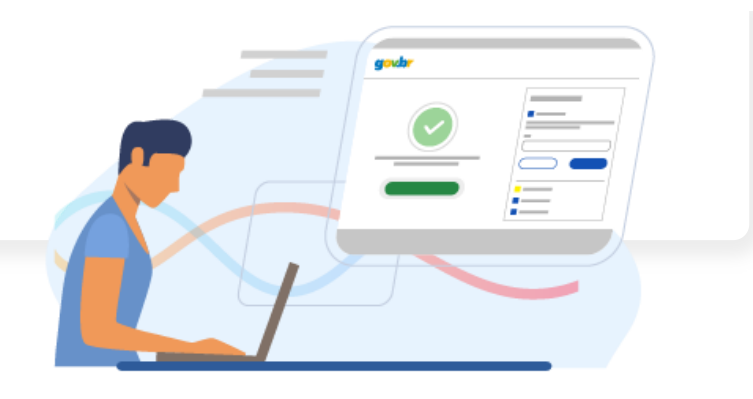

# Etapa 3

# Adicione o arquivo que será assinado

Clique em "**Escolher arquivo**" e selecione um arquivo do computador, celular ou tablet. Os arquivos devem ter extensão .doc, .docx, .pdf, ou .odt.

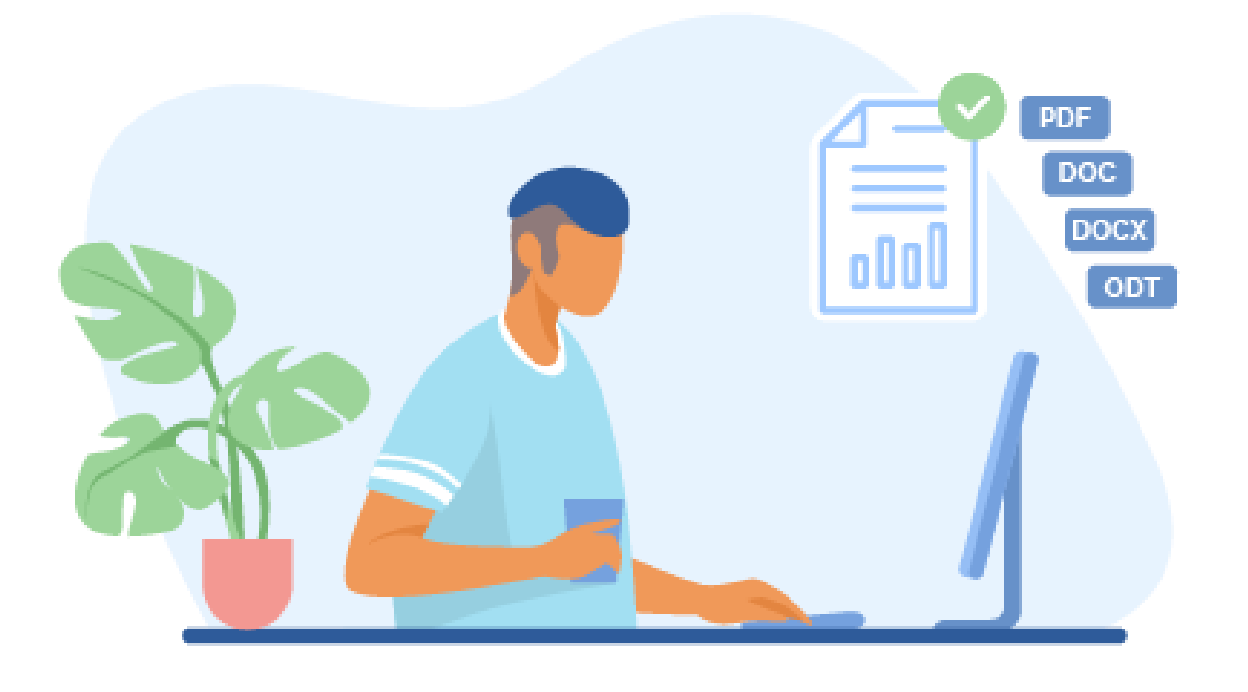

# Etapa 4

Escolha o local da sua assinatura no documento

Clique no documento para definir onde sua assinatura vai ser posicionada. Em seguida, clique em "**Assinar digitalmente**" para validar a assinatura

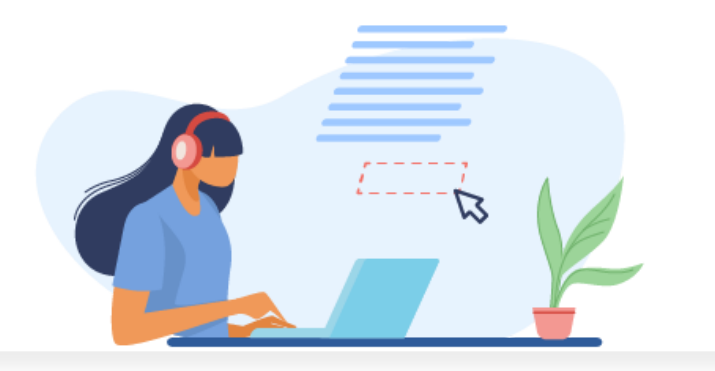

#### Etapa 5

#### Valide sua assinatura

Na janela dos Provedores de Assinatura, clique em **"usar gov.br"**. Em seguida, insira o **código** enviado para o seu celular. Você verá uma mensagem de sucesso e será direcionado para a página de onde poderá baixar o documento assinado.

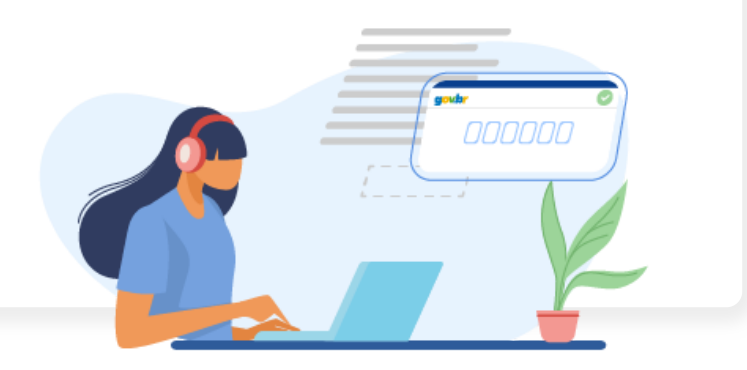

#### Etapa 6

Baixe o documento assinado

Clique em **"Baixar arquivo assinado"** para baixar o arquivo .pdf para seu computador, celular ou tablet.

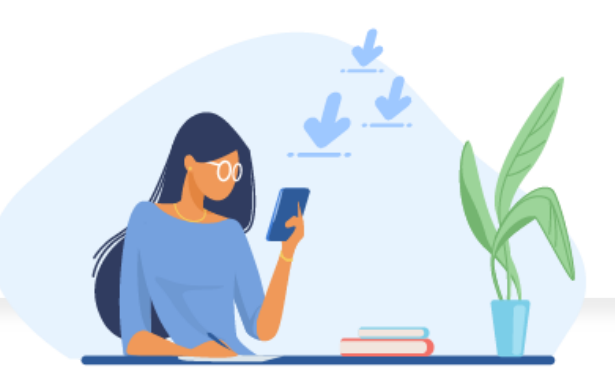

# Etapa 7

## Consultar assinatura do documento

Acesse o portal de assinaturas e adicione um arquivo que já foi assinado. As assinaturas serão listadas próximas ao documento, no campo "**Assinado digitalmente por**".

Também é possível consultar as assinaturas do documento no "Painel de Assinaturas" do Acrobat Reader ou de outros leitores de pdf.